## Кратко ръководство за инсталация

### 

1. Необходими настройки при (Windows 7)

1. Изберете: [Start] - [Control Panel] - [Network and Internet] -[Network and Sharing Center] - [Change adapter settings] -[Local Area Connection], селектирайте свързания мрежови контролер "Local Area Connection", и след това изберете [Properties]

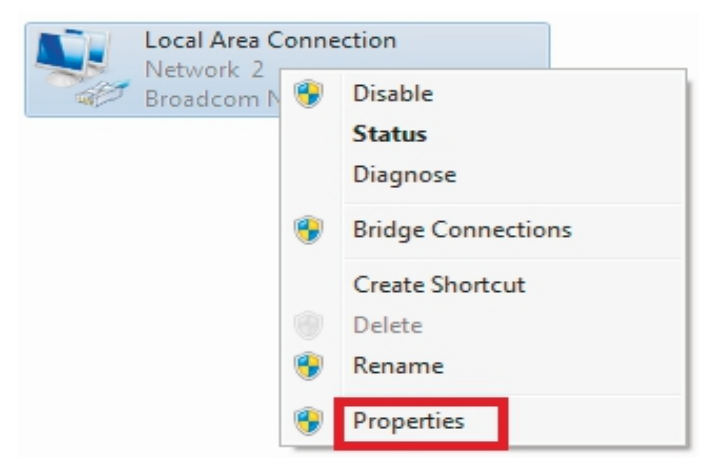

2. Селектирайте [Internet Protocol Version 4 (TCP/1Pv4)], изберете [Properties]

| Local Area Connection Properties                                                                                                    |  |  |  |
|----------------------------------------------------------------------------------------------------|--|--|--|
| Networking                                                                                                    |  |  |  |
| Connect using:                                                                                                    |  |  |  |
| Broadcom NetLink (TM) Gigabit Ethemet                                                                                                    |  |  |  |
| Configure                                                                                                    |  |  |  |
| This connection uses the following items:                                                                                                    |  |  |  |
| <ul> <li>Client for Microsoft Networks</li> <li>QoS Packet Scheduler</li> <li>Pile and Printer Sharing for Microsoft Networks</li> <li>Internet Protocol Version 6 (TCP/IPv6)</li> <li>Internet Protocol Version 4 (TCP/IPv4)</li> <li>Ink-Layer Topology Discovery Mapper I/O Driver</li> <li>Link-Layer Topology Discovery Responder</li> </ul> |  |  |  |
| Install Uninstall Properties                                                                                                    |  |  |  |
| Transmission Control Protocol/Internet Protocol. The default<br>wide area network protocol that provides communication<br>across diverse interconnected networks.                                                                                                    |  |  |  |
| OK Cancel                                                                                                    |  |  |  |

3. Селектирайте [Obtain an IP address automatically], [Obtain DNS Serveraddress automatically], изберете [OK]. Върнете се обратно към предишния прозорец и потвърдете с [OK].

**SeaMAX**<sup>®</sup>

| Internet Protocol Version 4 (TCP/IPv4)                                                                                                    | Properties | 5  | l    | ? ×    |
|----------------------------------------------------------------------------------------------------|------------|----|------|--------|
| General Alternate Configuration                                                                                                    |            |    |      |        |
| You can get IP settings assigned automatically if your network supports<br>this capability. Otherwise, you need to ask your network administrator<br>for the appropriate IP settings. |            |    |      |        |
| Obtain an IP address automatical                                                                                                    | V          |    |      |        |
| Use the following IP address:                                                                                                    |            |    |      |        |
| IP address:                                                                                                    |            |    |      |        |
| Subnet mask:                                                                                                    |            |    |      |        |
| Default gateway:                                                                                                    |            |    |      |        |
| Obtain DNS server address autom                                                                                                    | natically  |    |      |        |
| Use the following DNS server add                                                                                                    | resses:    |    |      |        |
| Preferred DNS server:                                                                                                    |            |    |      |        |
| Alternate DNS server:                                                                                                    |            |    |      |        |
| Validate settings upon exit                                                                                                    |            |    | Adva | nced   |
|                                                                                                    |            | ОК |      | Cancel |

#### 2. Настройки на рутера

1. Отворете следния адрес във вашия браузер: http://192.168.10.1

2. Въведете потребителско име и парола в диалоговия прозорец (по подразбиране те ca admin/admin).

| Windows Security                                                                                                    | ×         |  |
|----------------------------------------------------------------------------------------------------|-----------|--|
| The server 192.168.10.1 at SA-WR314N requires a username and password.                                                                                     |           |  |
| Warning: This server is requesting that your username and password be<br>sent in an insecure manner (basic authentication without a secure<br>connection). |           |  |
|                                                                                                    | admin     |  |
|                                                                                                    | OK Cancel |  |

#### Натиснете "ОК"

3. Ще се отвори страницата за управление (по подразбиране)

| SeaMAX                         | 802.11n Wireless Router/Repeater<br>SA-WR314N |                    |        |             |
|--------------------------------|-----------------------------------------------|--------------------|--------|-------------|
| Language: English 💌            |                                               |                    |        | Advanced:   |
|                                | ())·))                                        | ()•D=              | ()-[}  | ()·[;)      |
| Router     CAccess Point       | © Repeater                                    | Repeater WISP      | Client | Client WISP |
| Service Set Identifier (SSID): |                                               |                    |        |             |
| Pre-Shared Key:                |                                               |                    |        |             |
| WAN Connection Type:           | C Fixed IP                                    | Auto Config (DHCP) | © Pf   | PoE Dial-up |
| Host Name:                     |                                               |                    |        |             |
| Cione MAC Address:             |                                               | 00000000000000     |        |             |

## Кратко ръководство за инсталация

# SeaMAX

#### 4. Нанесете мрежовото име на рутера (SSID) и паролата.

| Service Set Identifier (SSID): | SeaMax-1234 |
|--------------------------------|-------------|
| Pre-Shared Key:                | 12345678    |

#### 5. Настройки на WAN интерфейса Метод 1: Автоматични (DHCP)

| WAN Connection Type: | C Fixed IP        | Auto Config (DHCP)                      | PPPoE Dial-up |
|----------------------|-------------------|-----------------------------------------|---------------|
| Host Name:           | SeaMax            |                                         |               |
| Clone MAC Address:   | 00:00:00:00:00:00 | 000000000000000000000000000000000000000 |               |

#### Метод 2: Фиксиран IP адрес

Ако изберете връзка с фиксиран IP адрес, ще се отвори страницата с IP настройките. Въведете стойностите за IP address, Subnet Mask, Defauit Gateway and DNS.

| WAN Connection Type:      | Fixed IP          | Auto Config (DHCP) | PPPoE Dial-up |
|---------------------------|-------------------|--------------------|---------------|
| IP Address:               | 172.1.1.1         |                    |               |
| Subnet Mask:              | 255.255.255.0     |                    |               |
| Default Gateway:          | 172.1.1.254       |                    |               |
| Domain Name Server (DNS): | 0.0.0.0           |                    |               |
| Clone MAC Address:        | 00:00:00:00:00:00 | (0000000000000)    |               |

#### Метод 3: РРРоЕ връзка

Ако използвате PPPoE(ADSL} връзка, ще се отвори страница с настройките за PPPoE. Моля, въведете потребителското име и парола предоставено Ви от вашия интернет доставчик.

| WAN Connection Type: | C Fixed IP        | C Auto Config (DHCP)                    | 🖲 PPPoE Dial-up |
|----------------------|-------------------|-----------------------------------------|-----------------|
| User Name:           | pppuser           |                                         |                 |
| Password:            |                   |                                         |                 |
| Clone MAC Address:   | 00:00:00:00:00:00 | (00000000000000000000000000000000000000 |                 |

#### Изберете WAN свързаност, и след това потвърдете save/apply.

#### 3. Безжична връзка (пример под Windows 7)

 Изберете: [Start] - [Control Panel] - [Network and Internet] -[Network and Sharing Center] - [Change adapter settings] -[Wireless Network Connection], след което десен клик върху "Wireless Network Connection", изберете "Connect/Disconnect"

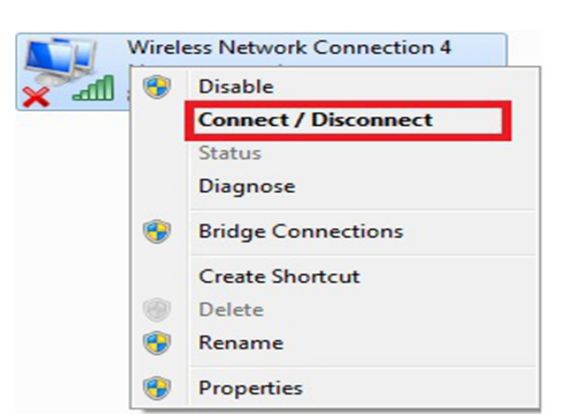

2. Изберете името на безжичната мрежа (SSID) от списъка с мрежи и натиснете "Connect."

| Wireless Network Connec | ion 11 🔺        |
|-------------------------|-----------------|
| SeaMax-1234             | lle.            |
|                         | <u>C</u> onnect |

3. Въведете паролата за Wi-Fi и натиснете "OK." Забележка: Името на мрежата SSID и мрежовия ключ са изписани на етикета на дъното на устройството.

| ype the netwo | ork security key |  |
|---------------|------------------|--|
| Security key: | 12345678         |  |
|               | Hide characters  |  |

4. Връзката е успешна

| Wireless Network ( | Connection 11 🔹 |
|--------------------|-----------------|
| SeaMax-1234        | Connected       |

#### 4. Често задавани въпроси

4.1 Как да върнем настройките по подразбиране?

Убедете се, че устройството е захранено, след което натиснете и задръжте Resete бутона за 5-10 секунди.

4.2 Лаптопа не намира безжичен сигнал.

а. Ако вашия лаптоп е с вграден безжичен адаптер,
 моля уверете се, че той е активен и работи нормално.

b. Проверете дали wireless услугата е стартирана.

с. Проверете от настройките, че WiFi функцията на рутера е стартирана.

d. Проверете дали драйвера на безжичния адаптер на вашия компютър е инсталиран коректно.